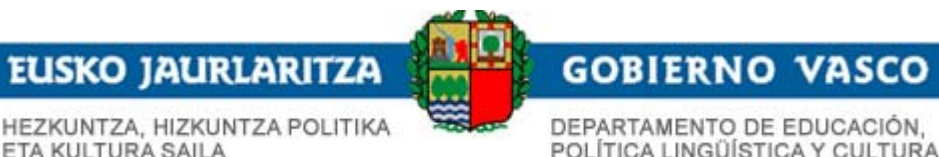

# Tramitación electrónica

## Convocatoria EAE Especialistas de Apoyo Educativo

Julio 2013

- 1. Inicio de la solicitud: Acceso Aplicación
- 2. Aplicación: Cumplimentación de datos
- 3. Acceso al formulario de solicitud electrónica
- 4. Solicitud electrónica: Introducción
- 5. Solicitud electrónica: Identificación
- 6. Solicitud electrónica: Cumplimentación formulario Paso 1
- 7. Solicitud electrónica: Cumplimentación formulario Paso 2
- 8. Solicitud electrónica: Cumplimentación formulario Paso 3
- 9. Solicitud electrónica: Cumplimentación formulario Paso 4

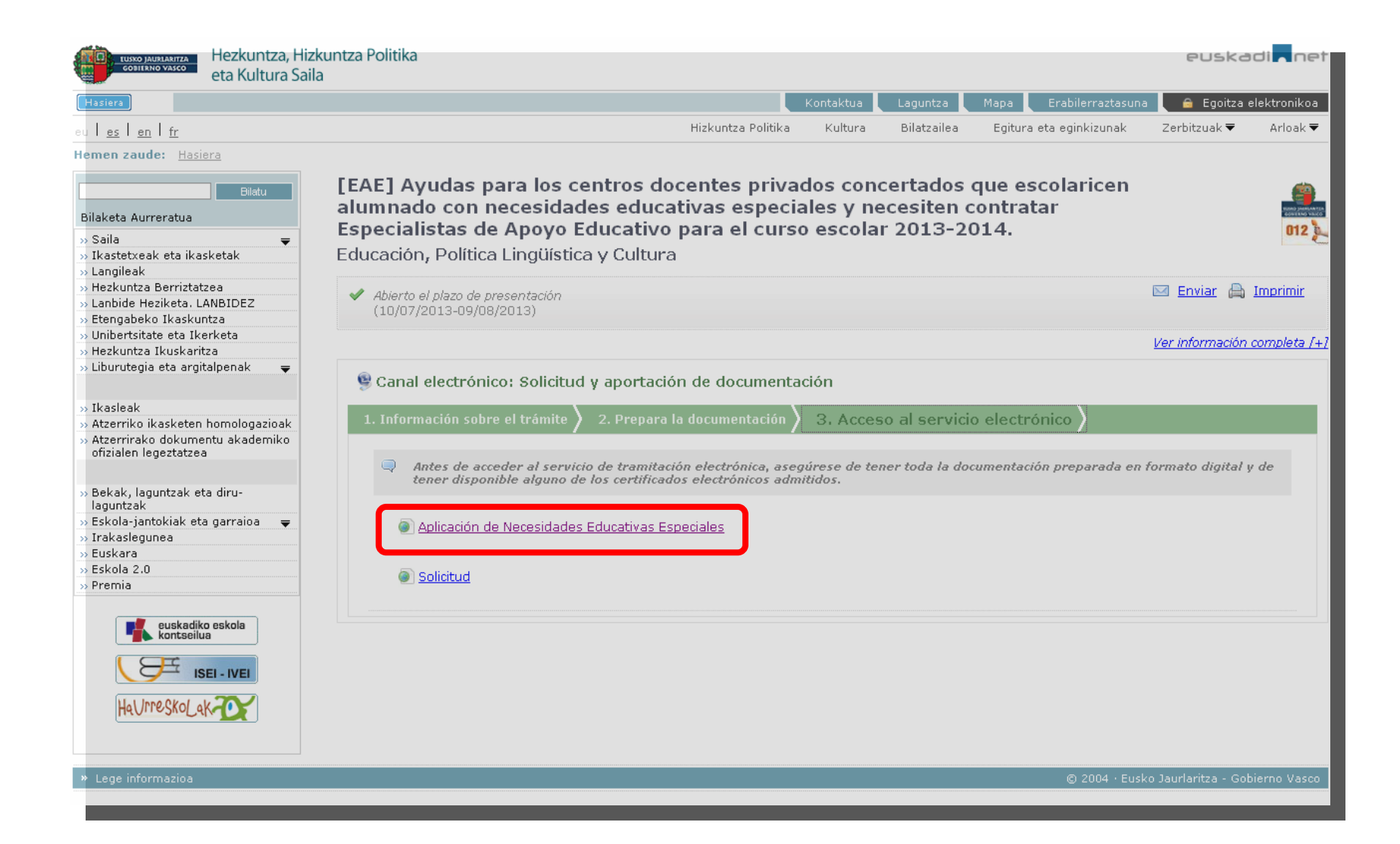

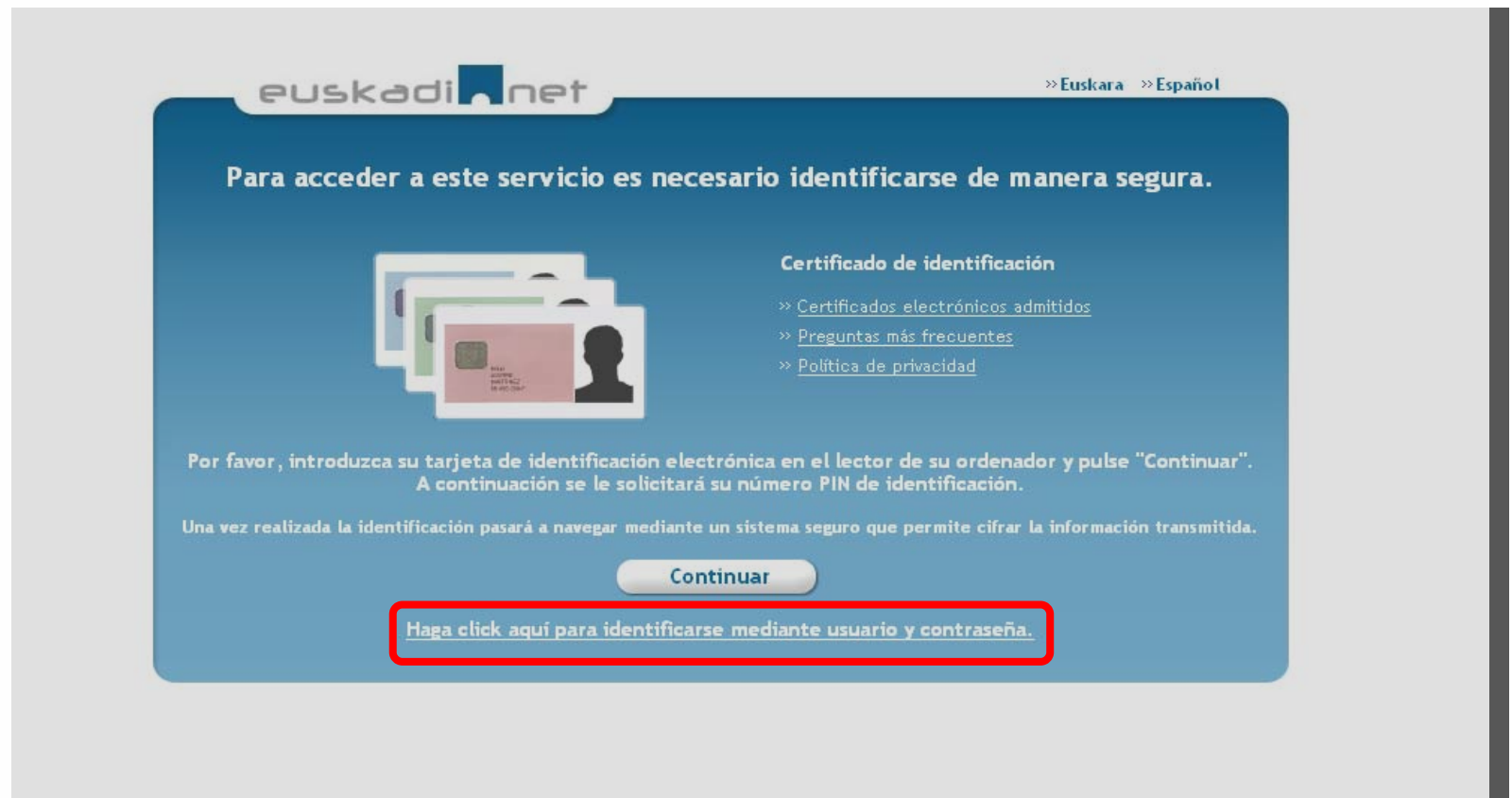

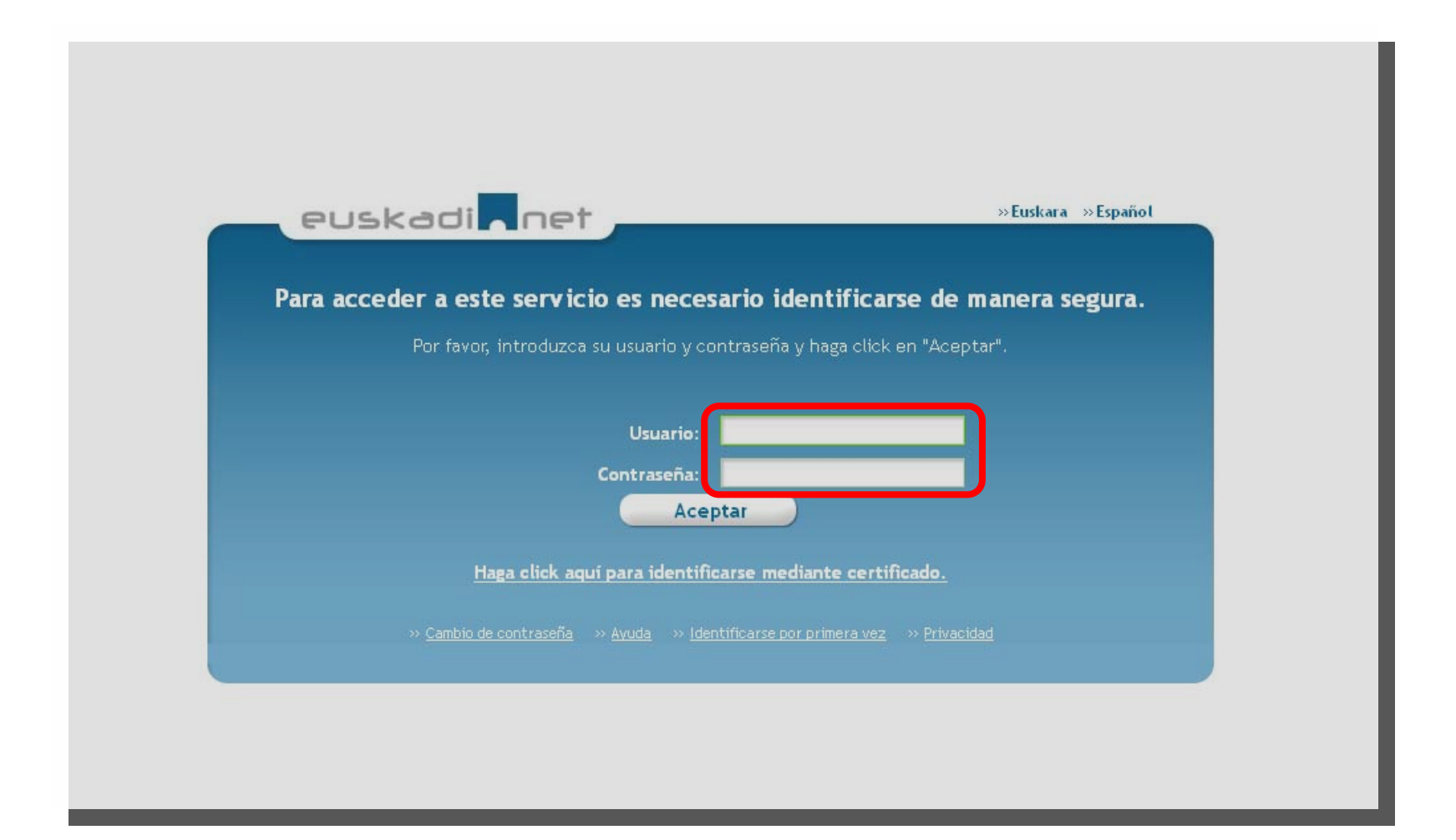

#### Aplicación: Cumplimentación datos (i) 2

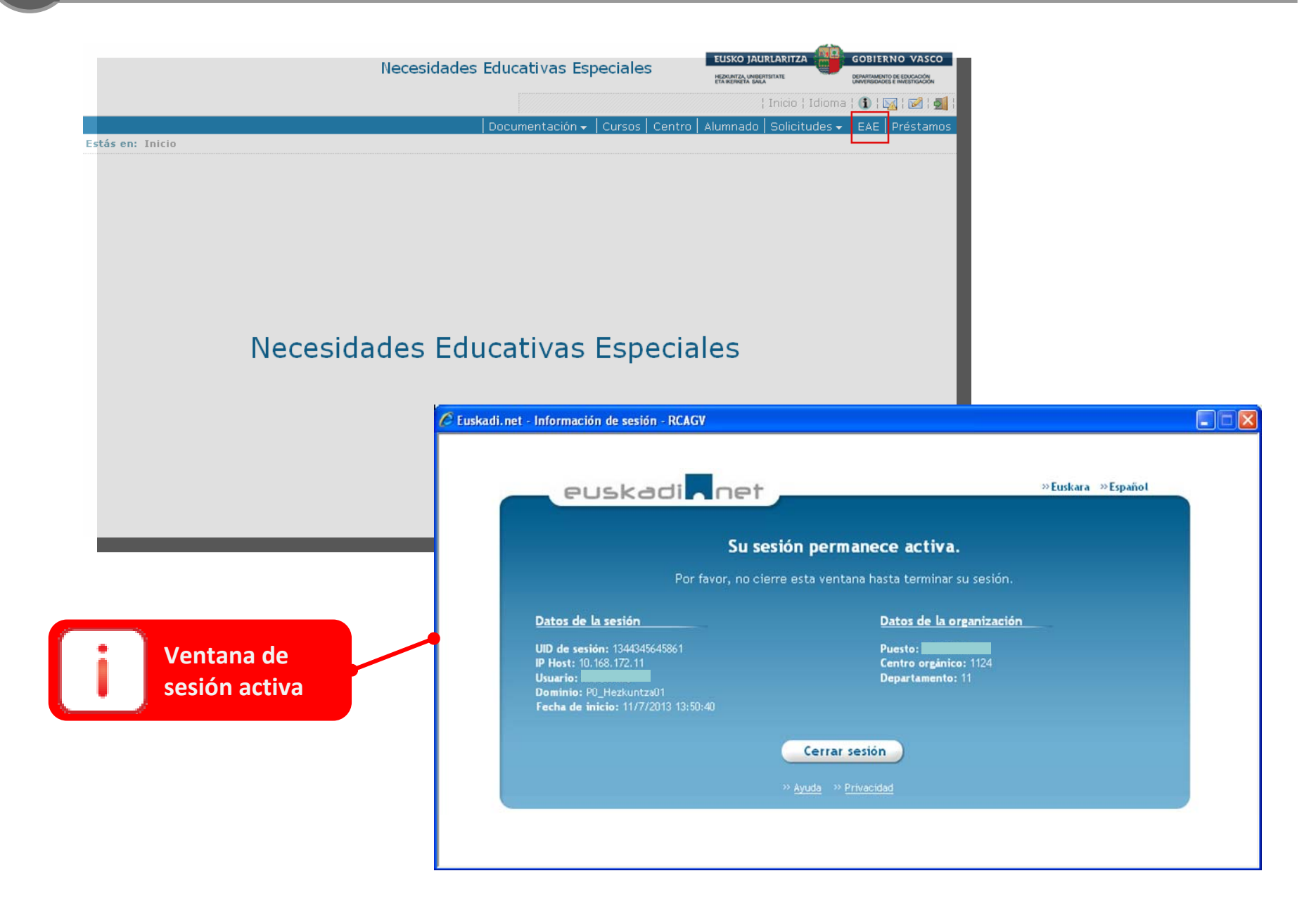

|               | Necesidades                                                         | Educativas Esp                                           | eciales                                                                                                    | ;                                                                                                    | EUSKO JAU                                                                                                    |                                                                                                    |                                                                                                    |                                                                                                    |
|---------------|---------------------------------------------------------------------|----------------------------------------------------------|----------------------------------------------------------------------------------------------------|----------------------------------------------------------------------------------------------------|----------------------------------------------------------------------------------------------------|----------------------------------------------------------------------------------------------------|----------------------------------------------------------------------------------------------------|----------------------------------------------------------------------------------------------------|
|               |                                                                     |                                                          |                                                                                                    |                                                                                                    | ETA KERKETA SAL                                                                                                    | •<br>  Inicio   Idiom                                                                                                    | a   <b>(i)</b>   [                                                                                                    | es e investitiancion<br>1 1 1 1 1 1 1 1 1 1 1 1 1 1 1 1 1 1 1                                                                                                     |
|               |                                                                     | Documentación 🗸                                          | Cursos                                                                                                    | Centro                                                                                                    | Alumnado                                                                                                    | Solicitudes 🗸                                                                                                    | EAE                                                                                                    | Préstamos                                                                                                    |
| ialista       |                                                                     |                                                          |                                                                                                    |                                                                                                    |                                                                                                    |                                                                                                    |                                                                                                    |                                                                                                    |
| Berritzegune: | Centro:<br>000000   AAAAAAAAA                                       | AAAAAAA                                                  |                                                                                                    |                                                                                                    | <u>v</u>                                                                                                    | Buscador R                                                                                                    | esultado                                                                                                    | 5 Detalle                                                                                                    |
| Alumno:       |                                                                     | No                                                       | asignados<br>]                                                                                                    | 1                                                                                                    |                                                                                                    | Nuevo                                                                                                    | Buscar                                                                                                    | Limpiar                                                                                                    |
|               | ialista<br>specialistas<br>Berritzegune:<br>BERRITZEGUNE<br>Alumno: | ialista  pecialistas  Berritzegune: BERRITZEGUNE Alumno: | Necesidades Educativas Esp   Documentación -   ialista   specialistas   Berritzegune:   Centro:   BERRITZEGUNE   O00000   AAAAAAAAAAAAAAAAAAAAAAAAAAAAAAA | Necesidades Educativas Especiales         Documentación → Cursos         ialista         Specialistas         Berritzegune:       Centro:         BERRITZEGUNE       O00000   AAAAAAAAAAAAA         Alumno:       No asignados         Image:       No asignados | Necesidades Educativas Especiales     Documentación -   Cursos Centro      ialista     Specialistas     Berritzegune:   Centro:   BERRITZEGUNE     O00000   AAAAAAAAAAAAA   No asignados: | Necesidades Educativas Especiales     Documentación →   Cursos Centro Alumnado      ialista     Specialistas     Berritzegune:   Centro:   BERRITZEGUNE   O00000   AAAAAAAAAAAAAAAA     No asignados: | Necesidades Educativas Especiales     Inicio   Idiom     Documentación → Cursos Centro Alumnado Solicitudes •     ialista     Berritzegune:   Centro:   BERRITZEGUNE   O000000   AAAAAAAAAAAAAAAA     No asignados:     Nuevo [1] | Necesidades Educativas Especiales     Inicio   Idioma   ●   I     Inicio   Idioma   ●   I |

| Necesidades Educativas Especiales       Discumentación - Cursos Centro Alumnado Solicitudes - EAE Presentines         Inicio : Especialista       Buscador Resultados Presentación - Cursos Centro Alumnado Solicitudes - EAE Presentizegune:         12:014 · Bernitzegune:       Centro:         12:014 · BERNITZECUINE · 000000] AAAAAAAAAAAAAAAAAAAAAAAAAAAAA                                                                                                    | NO VASC        |
|----------------------------------------------------------------------------------------------------|----------------|
| Inicio 1 Idioma 1 I i i i i i   Documentación - Cursos Centro Alumnado Solicitudes - EAE Pré   Petalle Especialista   Buscador Resultados 0   13:2014 · Berritzegune: Centro:   IB:2014 · Berritzegune: Centro:   IB:2014 · Berritzegune: Centro:   Módulos:   35h:   30h: 25h: 20h: 15h: 10h: Horas Totales:   Fecha Envio Delegación:     Nombre: a: b: c: d: e: f:   Xxxx Xxxxxxxxxxx Xxxxxxxxxxxxxxxxxxxxx                                                                                                    | O DE EDUCACIÓN |
| Documentación - Cursos Centro Alumnado Solicitudes - EAE Pre   m: Inicio » Especialista   Detalle Especialista   Buscador Resultados O   So:   Berritzegune:   Centro:   13-2014 > BERRITZEGUNE > 000000   AAAAAAAAAAAAAAAAAAAAAA   Pendiente de SSCC   Módulos:   35h:   30h:   25h:   20h:   15h:   10h:   Horas Totales:   Fecha Envio Delegación:   Módulos:   35h:   30h:   25h:   20h:   15h:   10h:   Horas Totales:   Fecha Envio Delegación:   Motivos:   Xxxx Xxxxxxxxxxxxxxxxxxxxxxxxxxxxxxxxx                                                                                                    |                |
| n: Inicio » Especialista  Petalle Especialista  Buscador Resultados  so: Berritzegune: Centro: Solution Centro  Módulos: SSh: Soh: Sh: Sh: Sh: Sh: Sh: Sh: C: C: C: C: C: C: C: C: C: C: C: C: C:                                                                                                    | Préstam        |
| etalle Especialista     so:   Berritzegune:   Centro:   BERRITZEGUNE   D000001   AAAAAAAAAAAAAAAAAAAAAAAAA     Pendiente de SSCC     Módulos:   35h:   30h:   25h:   20h:   15h:   10h:   Horas Totales:   Fecha Envio Delegación:    :     Nombre:   a:   b:   c:   Xxux Xxuxuxuxux Xxuxuxuxux Xxuxuxuxuxux   a:   b:   c:   Xxux Xxuxuxuxux Xxuxuxuxuxux Xxuxuxuxuxu                                                                                                    |                |
| Detaile Especialista Buscador Resultados Q   so: Berritzegune: Centro: Estado: Pendiente de SSCC etición Centro Módulos: 35h: 20h: 25h: 20h: 15h: 10h: Horas Totales: Fecha Envio Delegación: Motivos: Nombre: a: b: c: d: e: f: Xxxx Xxxxxxxxxx Xxxxxxxxxxx A: O O O O O O O O O O O O O O O O O O                                                                                                    |                |
| so: Berritzegune: Centro: Estado: Estado: Melente de SSCC Melente de SSCC Mele | Detalle        |
| Módulos:         35h:       30h:       25h:       20h:       15h:       10h:       Horas Totales:       Fecha Envio Delegación:         Motivos:                                                                                                    |                |
| 35h:       30h:       25h:       20h:       15h:       10h:       Horas Totales:       Fecha Envio Delegación:         Motivos:                                                                                                    |                |
| Motivos:     Nombre:     a: b: c: d: e: f:     Xxxx Xxxxxxxxxx Xxxxxxxxxxxx     Xxxx Xxxxxxxxxxxx   Este anexo debe formalizarse con la solicitud cumplimentada en la Sede Electrónica del Gobierno Vasco.   Validar     Validar                                                                                                    |                |
| Nombre:       a: b: c: d: e: f:         XXXX XXXXXXXXXXXXXXXXXXXXXXXXXXXXXXXX                                                                                                    |                |
| Nombre:       a: b: c: d: e: f:         XXXX XXXXXXXXXXXXXXXXXXXXXXXXXXXXXXXX                                                                                                    |                |
| Nombre:       a: b: c: d: e: f:         XXXX XXXXXXXXXXXXXXXXXXXXXXXXXXXXXXXX                                                                                                    |                |
| Nombre: a: b: c: d: e: f:   XXXX XXXXXXXXXXXXXXXXXXXXXXXXXXXXXXXX                                                                                                    |                |
| XXXX XXXXXXXXXXXXXXXXXXXXXXXXXXXXXXXX                                                                                                    |                |
| XXXX XXXXXXXXXXXXXXXXXXXXXXXXXXXXXXXX                                                                                                    |                |
| XXXX XXXXXXXXXXXXXXXXXXXXXXXXXXXXXXXX                                                                                                    |                |
| XXXX XXXXXXXXXXXXXXXXXXXXXXXXXXXXXXXX                                                                                                    |                |
| Este anexo debe formalizarse con la solicitud cumplimentada en la <u>Sede Electrónica del Gobierno Vasco.</u><br>Validar Guardar Volv                                                                                                    |                |
| Validar Guardar Vol                                                                                                    |                |
| Validar Guardar Volv                                                                                                    |                |
|                                                                                                    | Volver         |
|                                                                                                    |                |
|                                                                                                    |                |
| ODTANTE. Validar séla suanda artés todos los                                                                                                    |                |
| Los datos se pued                                                                                                    | eden           |
| os correctamente actualizados. Una vez                                                                                                    |                |
| dados, estos datos no podrán ser modificados                                                                                                    | ida du         |

|                        |                                                                                                    | Necesidades Educativas Esp                                                                                                    | peciales     | HEZKUNTZA, UN<br>ETA IKERKETA S | ADERTSITATE<br>SALA | DEPARTAMENTO DE EDUCI<br>UNIVERSIDADES E INVESTI |
|------------------------|----------------------------------------------------------------------------------------------------|----------------------------------------------------------------------------------------------------|--------------|---------------------------------|---------------------|--------------------------------------------------|
|                        |                                                                                                    |                                                                                                    |              |                                 | Inicio   Idior      | ma ¦ 🕦 ¦ 🌠 ¦ 🗵                                   |
| n: Inic                | o » Especialista                                                                                                    | Documentación 🗸                                                                                                    | Cursos   C   | entro   Alumnad                 | o   Solicitudes     | 👻 🛛 EAE 🗍 Prés                                   |
|                        |                                                                                                    |                                                                                                    |              |                                 |                     |                                                  |
| etal                   | le Especialista                                                                                                    |                                                                                                    |              |                                 | Buscador F          | Resultados Det                                   |
| so:<br>1 <b>3-2014</b> | Berritzegune: Centro:                                                                                                    | 4444444444444444444444444444444444444                                                                                                    | ~            | Estado:<br>Pendiente de SSO     |                     |                                                  |
|                        |                                                                                                    | - Internet and the second second seco |              | Fendience de 550                |                     |                                                  |
| 35h:<br>Motivo         | 30h: 25h: 20h: 15h<br>s:                                                                                                    | : 10h: Horas Totales:                                                                                                    | Fe           | cha Envio Delegaci              | ón:                 |                                                  |
| 35h:<br>Motivo         | 30h: 25h: 20h: 15h<br>s:                                                                                                    | : 10h: Horas Totales:                                                                                                    |              | sha Envio Delegaci              | ón:                 |                                                  |
| 35h:<br>Motivo         | 30h: 25h: 20h: 15h:<br>s:<br>Nombre:                                                                                                    | a: b: c: d: e: f:                                                                                                    |              | sha Envio Delegaci              | ón:                 |                                                  |
| 35h:<br>Motivo         | 30h: 25h: 20h: 15h:<br>s:<br>Nombre:<br>XXXXX XXXXXXXXXXXXXXXXXXXXXXXXXXXXXXX                                                                                                    | : 10h: Horas Totales:<br>a: b: c: d: e: f:                                                                                                    |              | sha Envio Delegaci              | ón:                 |                                                  |
| 35h:<br>Motivo         | 30h:         25h:         20h:         15h:           s:         Xxxxx Xxxxxxxxx Xxxxxxxxx         Xxxxx Xxxxxxxxx           Xxxxx Xxxxxxxxxx         Xxxxx Xxxxxxxxx         Xxxxxx           Xxxxx Xxxxxxxxx         Xxxxxx         Xxxxxx                                                                                                    | : 10h: Horas Totales:<br>a: b: c: d: e: f:                                                                                                    |              | sha Envio Delegaci              | ón:                 |                                                  |
| 35h:<br>Motivo         | 30h:         25h:         20h:         15h:           s:                                                                                                    | : 10h: Horas Totales:<br>a: b: c: d: e: f:                                                                                                    |              | sha Envio Delegaci              | ón:                 |                                                  |
| 35h:<br>Motivo         | 30h:         25h:         20h:         15h:           s:         Xxxxx Xxxxxxxxx Xxxxxxxxxx           Xxxxx Xxxxxxxxxx Xxxxxxxxxx         Xxxxx Xxxxxxxxxx           Xxxxx Xxxxxxxxxx         Xxxxx Xxxxxxxxxx           Xxxxx Xxxxxxxxx         Xxxxx Xxxxxxxxx           Xxxxx Xxxxxxxxx         Xxxxx Xxxxxxxxx           Xxxxx Xxxxxxxxx         Xxxxx Xxxxxxxxx           xxxxx Xxxxxxxxx         Xxxxx Xxxxxxxxx | a: b: c: d: e: f:                                                                                                    | ierno Vasco. | cha Envio Delegaci              | ón:                 |                                                  |

Una vez que todos los datos están correctamente introducidos, hay que validarlos antes de continuar con la solicitud en la Sede Electrónica del Gobierno Vasco

|                                 |                                                           | Necesidades Educativas Especiales                                                                                                   | EUSKO JAURLARITZA                                                      |
|---------------------------------|-----------------------------------------------------------|----------------------------------------------------------------------------------------------------|------------------------------------------------------------------------|
|                                 |                                                           | Necesidades Educativas Especiales                                                                                                   | HEXUNTZA, UNBERTSITATE DEPARTAMENTO DE EDUCACIÓN<br>ETA INFERIENA SALA |
|                                 |                                                           |                                                                                                    | Inicio   Idioma   🕦   🚾   🛃                                            |
|                                 |                                                           | Documentación 🗸   Cursos   Centro                                                                                                   | o   Alumnado   Solicitudes 🗸   EAE   Préstamos                         |
| ás en: <u>Inici</u>             | o » Especialista                                          |                                                                                                    |                                                                        |
| Detall                          | e Especialista                                            |                                                                                                    | Buscador Resultados Detalle                                            |
| Curso:<br>2013-2014<br>Petición | Berritzegune: Centro:<br>BERRITZEGUNE V 000000 <br>Centro | AAAAAAAAAAAAAAAAAAAAAAAAAAAAAAAAAAAAAA                                                                                              | do:<br>diente de SSCC                                                  |
| Módulo<br>35h:                  | s:<br>30h: 25h: 20h: 15h:                                 | 10h: Horas Totales: Fecha Ei                                                                                                    | nvio Delegación:                                                       |
| Motivo                          | 5.                                                        | 🖉 Euskadi.net - Información de sesión - RCAGV                                                                                       |                                                                        |
|                                 | Nombre:                                                   | euskadi net                                                                                                    | ⇒Euskara ⇒Español                                                      |
|                                 |                                                           | Su sesión per                                                                                                    | manece activa.                                                         |
|                                 | XXXXX XXXXXXXXXXXXXXXXXXXXXXXXXXXXXXXX                    | Por favor, no cierre esta ven                                                                                                    | itana hasta terminar su sesión.                                        |
|                                 | XXXXX XXXXXXXXXXXXXXXXXXXXXXXXXXXXXXXX                    | Datos de la sesión                                                                                                    | Datos de la organización                                               |
| Este ar                         | exo debe formalizarse con la solicitud cu                 | UD de sesión: 1344345645861<br>IP Host: 10.168.172.11<br>Usuario:<br>Dominio: P0_Hezkuntza01<br>Fecha de inicio: 11/7/2013 13:50:40 | Puesto:<br>Centro orgánico: 1124<br>Departamento: 11                   |
|                                 | Cerr                                                      | ar » Ayuda »                                                                                                    | r sesión<br>> <u>Privacidad</u>                                        |
|                                 | sesi                                                      | ón activa                                                                                                    |                                                                        |

### Qué necesito

- ✓ Certificado electrónico
- ✓ Lector de certificados electrónicos

### Lector de Certificados electrónicos

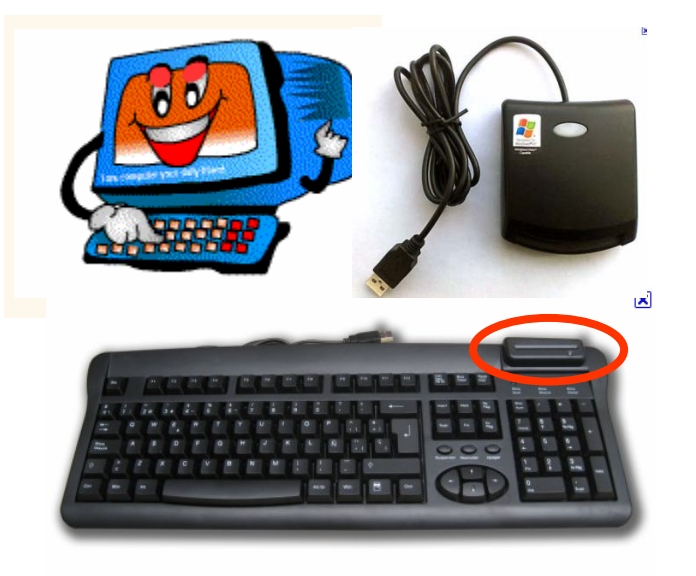

### Enlace a Certificados electrónicos admitidos

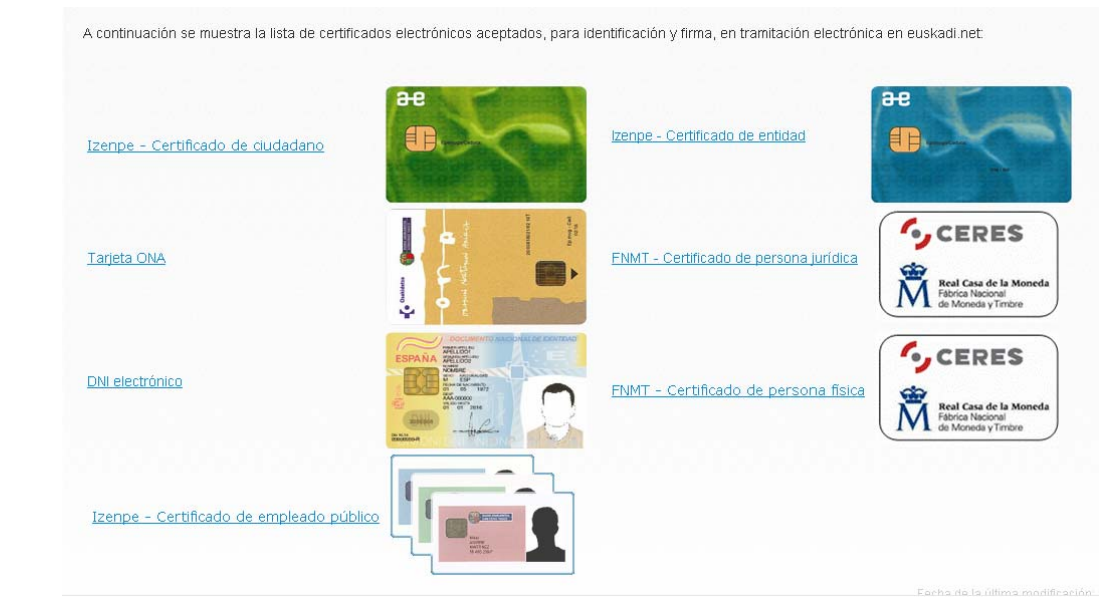

### Preguntas más frecuentes de la firma electrónica

### Si tengo problemas

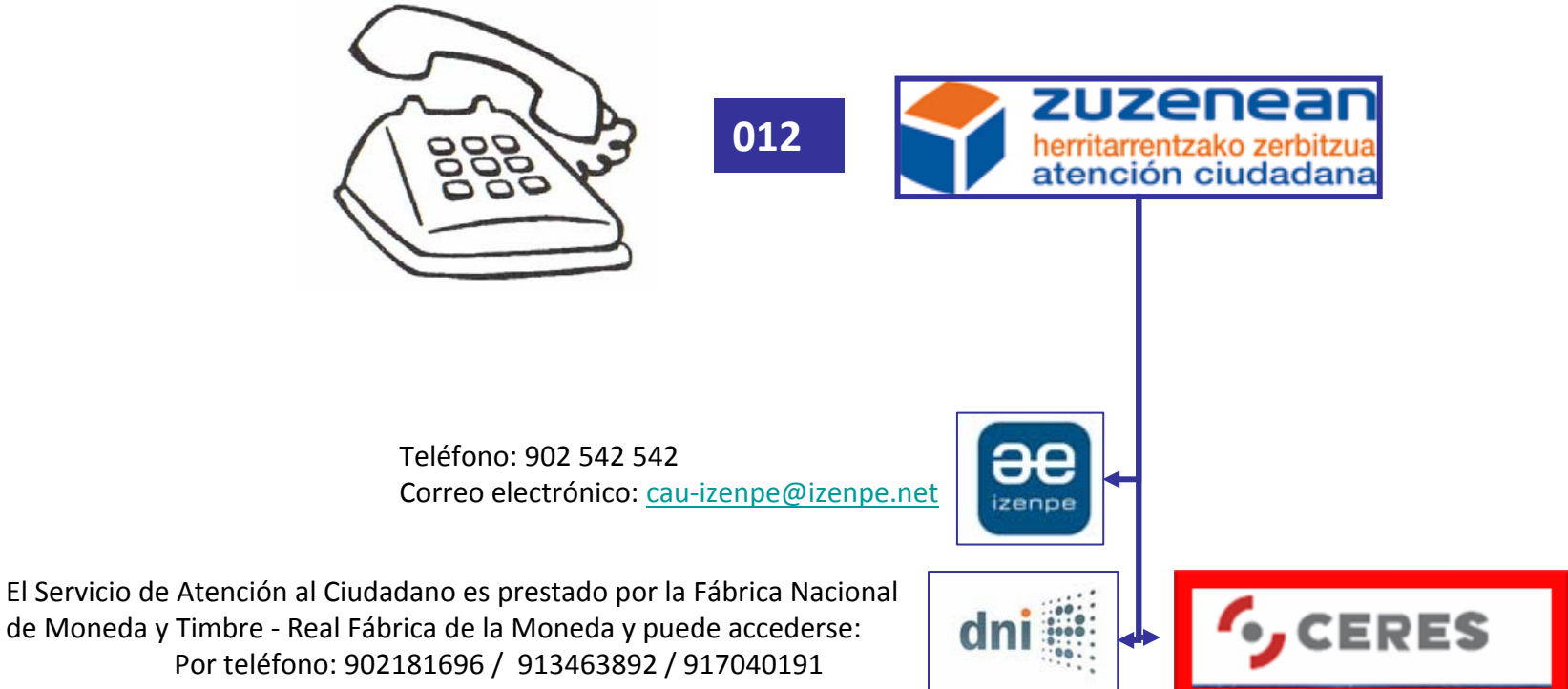

Por correo electrónico: sac@dnielectronico.es

### http://www.hezkuntza.ejgv.euskadi.net/2013/eae/es/r43-573/es/

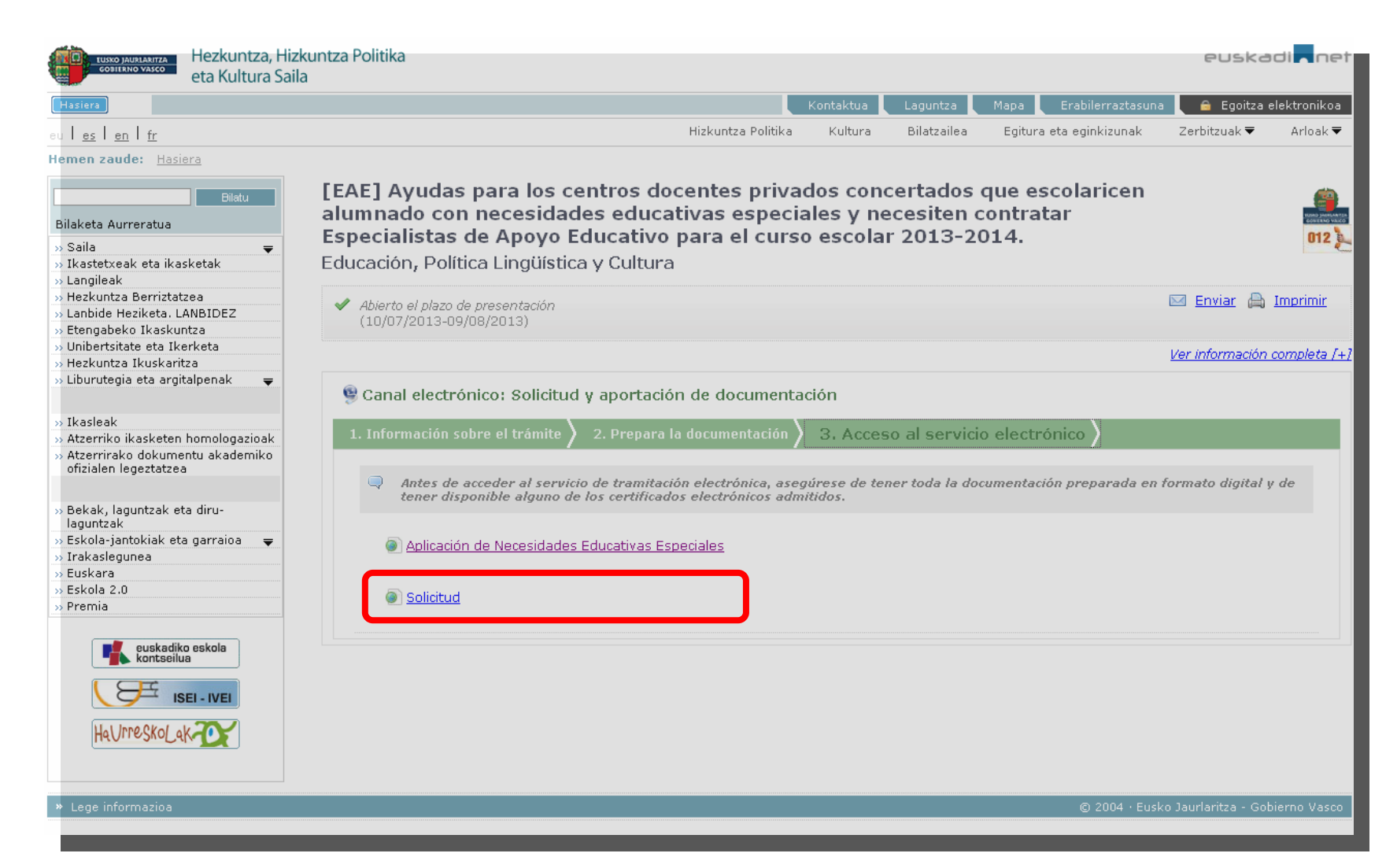

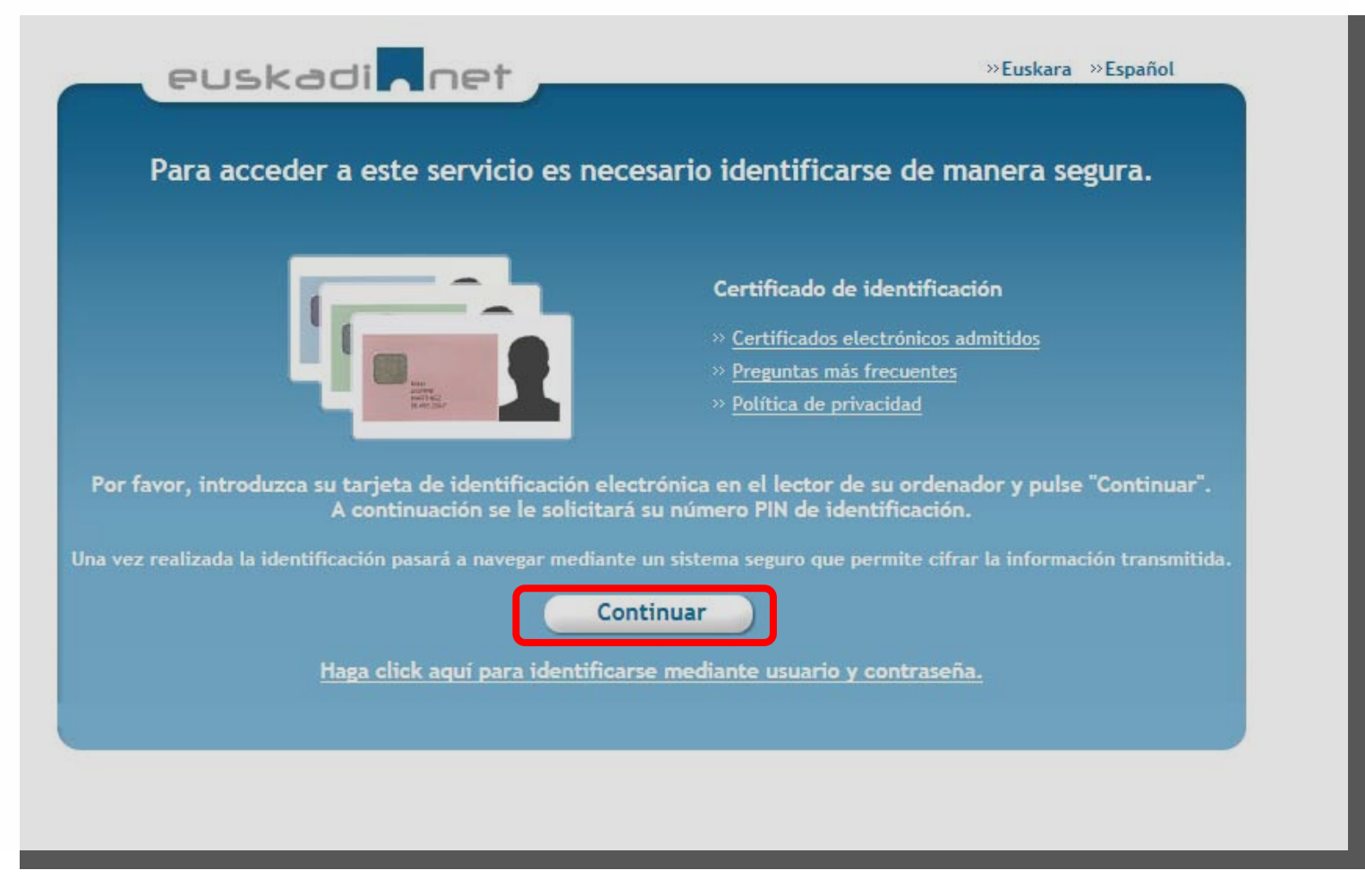

### Certificado + PIN

|1| Paso --> Rellenar datos |2| Paso --> Adjuntar documentos |3| Paso --> Firmar solicitud |4| Paso --> Enviar

Rellene los datos indicados en el formulario. Los campos etiquetados con (\*) se deben informar para poder continuar el proceso. También puede buscar solicitudes del mismo procedimiento administrativo presentadas anteriormente a través del enlace Buscar solicitudes anteriores. Puede guardar la solicitud en su PC haciendo uso del botón Guardar, posteriormente podrá cargar dicha solicitud en el formulario pinchando en la opción Cargar solicitud desde PC.

Cargar solicitud desde PC

Buscar solicitudes anteriores

#### QUIÉN PRESENTA LA SOLICITUD

🔊 Titular 🔘 Representante

### SOLICITUD ELECTRÓNICA - EAE - ESPECIALISTAS DE APOYO EDUCATIVO

#### INFORMACIÓN PARA RELLENAR LA SOLICITUD

#### » Si usted actúa con el certificado de entidad

- En el apartado "Quién presenta la solicitud" marque la opción "Titular".

- En el apartado "Datos personales" rellene los datos correspondientes a la entidad en "Titular".

#### » Si usted actúa en representación de la entidad

- En el apartado "Quién presenta la solicitud" marque la opción "Representante".

- En el apartado "Datos personales" rellene los datos correspondientes a la entidad que representa en "Titular" y los suyos en "Representante".

| DATOS PERSONALES                                                                                                    |
|----------------------------------------------------------------------------------------------------|
| TITULAR                                                                                                    |
| En caso de introducir el CIF, la razón social debe coincidir exactamente con la denominación que aparece<br>en la tarieta CIF. |
| » Nombre de la entidad* NOMBRE APELLIDOUNO APELLIDODOS                                                                         |
| * Tipo de documento* DNI     * Número* 0000009D     * Teléfono                                                                 |
|                                                                                                    |
| REPRESENTANTE <u>Seleccionar Representantes</u>                                                                                |
| » Nombre y apellidos / Nombre de la entidad » Tino do documento Colociano una ancien Marco Nationaria                          |
| >> Teleléfono                                                                                                    |
| » Sexo                                                                                                    |
| ⊙ » Hombre O » Mujer                                                                                                    |
|                                                                                                    |

#### CANAL DE NOTIFICACIÓN Y COMUNICACIÓN

#### » Electrónico

Se envían a la bandeja de notificaciones y comunicaciones de Mis gestiones.

Para acceder, es necesario que usted disponga de un certificado electrónico admitido.

Nota: cuando transcurran 10 días sin que usted haya accedido a una notificación, ésta será rechazada, el trámite se dará por realizado y el procedimiento seguirá adelante.

Electrónico

#### DATOS PARA RECIBIR AVISOS

Puede utilizar un sistema de avisos gratuitos por correo electrónico o SMS que le avisa cada vez que se le envía una notificación o comunicación.

| » Email                                              |                                 |
|------------------------------------------------------|---------------------------------|
|                                                      | e' Quitar Añadir                |
| » Sms                                                |                                 |
|                                                      | ∎ Quitar                        |
| IDIOMA DE LAS NOTIFICAC<br>© Castellano<br>© Euskera | CIONES, COMUNICACIONES Y AVISOS |

| DECLARACIONES RESPONSABLES                                                                                                    |                   |  |  |  |  |
|----------------------------------------------------------------------------------------------------|-------------------|--|--|--|--|
| » Declaraciones de compatibilidad                                                                                                    |                   |  |  |  |  |
| Declaro que la entidad solicitante:                                                                                                    |                   |  |  |  |  |
| - No está recibiendo ninguna ayuda o subvención con este mismo objeto y finalidad concedida por administracion<br>públicas o entidades privadas.                                                                                                    | es                |  |  |  |  |
| Sconforme O >> No conforme                                                                                                    |                   |  |  |  |  |
| - Ha solicitado una ayuda o subvención a alguna administración pública o entidad privada y le ha sido concedida (<br>detallar los datos de este punto en el Anexo "Otras fuentes de financiación").                                                                                                    | debe              |  |  |  |  |
| Sconforme O >> No conforme Marcar lo que corresponda                                                                                                    |                   |  |  |  |  |
| - Ha solicitado una ayuda o subvención a alguna adninistración pública o entidad privada y está pendiente de res<br>(debe detallar los datos de este punto en el Anexo "Otras fuentes de financiación").                                                                                                    | olución           |  |  |  |  |
| Sconforme O >> No conforme                                                                                                    |                   |  |  |  |  |
| » Declaración específica                                                                                                    |                   |  |  |  |  |
| <ul> <li>Declaro que la entidad solicitante adquiere el compromiso de comunicar a la Dirección de Innovación Educativa del<br/>Departamento de Educación, Política Lingüística y Cultura la modificación de cualquier circunstancia que afecte a alguno de<br/>los requisitos exigidos y tenidos en cuenta para la concesión de la subvención</li> <li>&gt; Otras declaraciones</li> </ul> |                   |  |  |  |  |
| Declaro que:                                                                                                    |                   |  |  |  |  |
| - La entidad solicitante:                                                                                                    |                   |  |  |  |  |
| > No ha recibido ninguna sanción, penal o administrativa, que le imposibilite obtener subvenciones o ayudas públ                                                                                                    | cas.              |  |  |  |  |
| > No está incursa en ninguna prohibición legal que la inhabilite para obtener subvenciones o ayudas públicas, cor<br>expresa a las que se hayan producido por discriminación de sexo. (1)                                                                                                    | i mención         |  |  |  |  |
| > Está al corriente en el pago de las obligaciones tributarias y a la Seguridad Social, según lo establecido en la no<br>vigente. (2)                                                                                                    | rmativa           |  |  |  |  |
| > Cumple con los requisitos establecidos en la normativa vigente para ser beneficiaria de esas ayudas.                                                                                                    |                   |  |  |  |  |
| - Los datos contenidos en esta solicitud y en los documentos que la acompañan son verdaderos.                                                                                                    |                   |  |  |  |  |
| (1) En cumplimiento de lo dispuesto en la disposición final sexta de la Ley 4/2005, de 18 de febrero, para la Igual<br>Mujeres y Hombres.                                                                                                    | de de             |  |  |  |  |
| (2) En cumplimiento de lo dispuesto en el Decreto Legislativo 1/1997, de 11 de noviembre, el órgano que gestion<br>convocatoria puede verificar sin necesidad de consentimiento que la entidad solicitante está al corriente en el pag<br>obligaciones tributarias y a la Seguridad Social.                                                                                                | a la<br>jo de las |  |  |  |  |

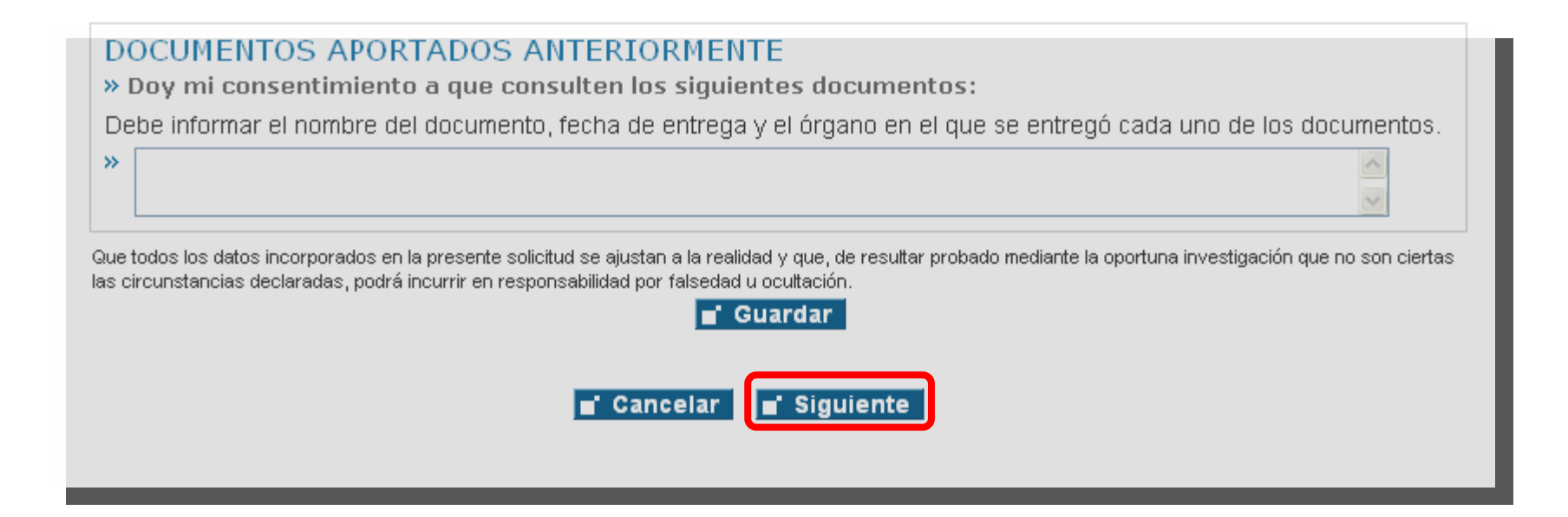

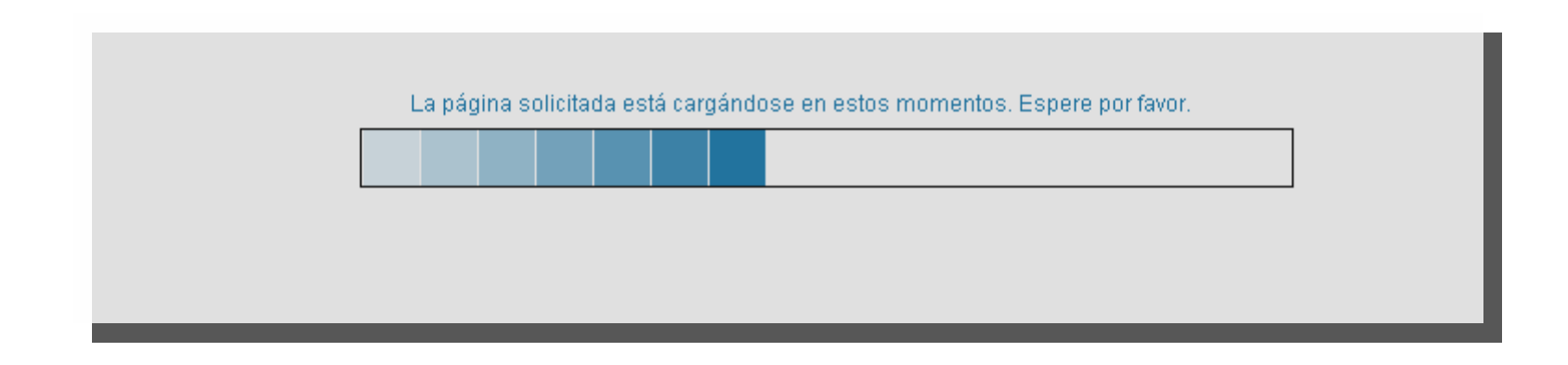

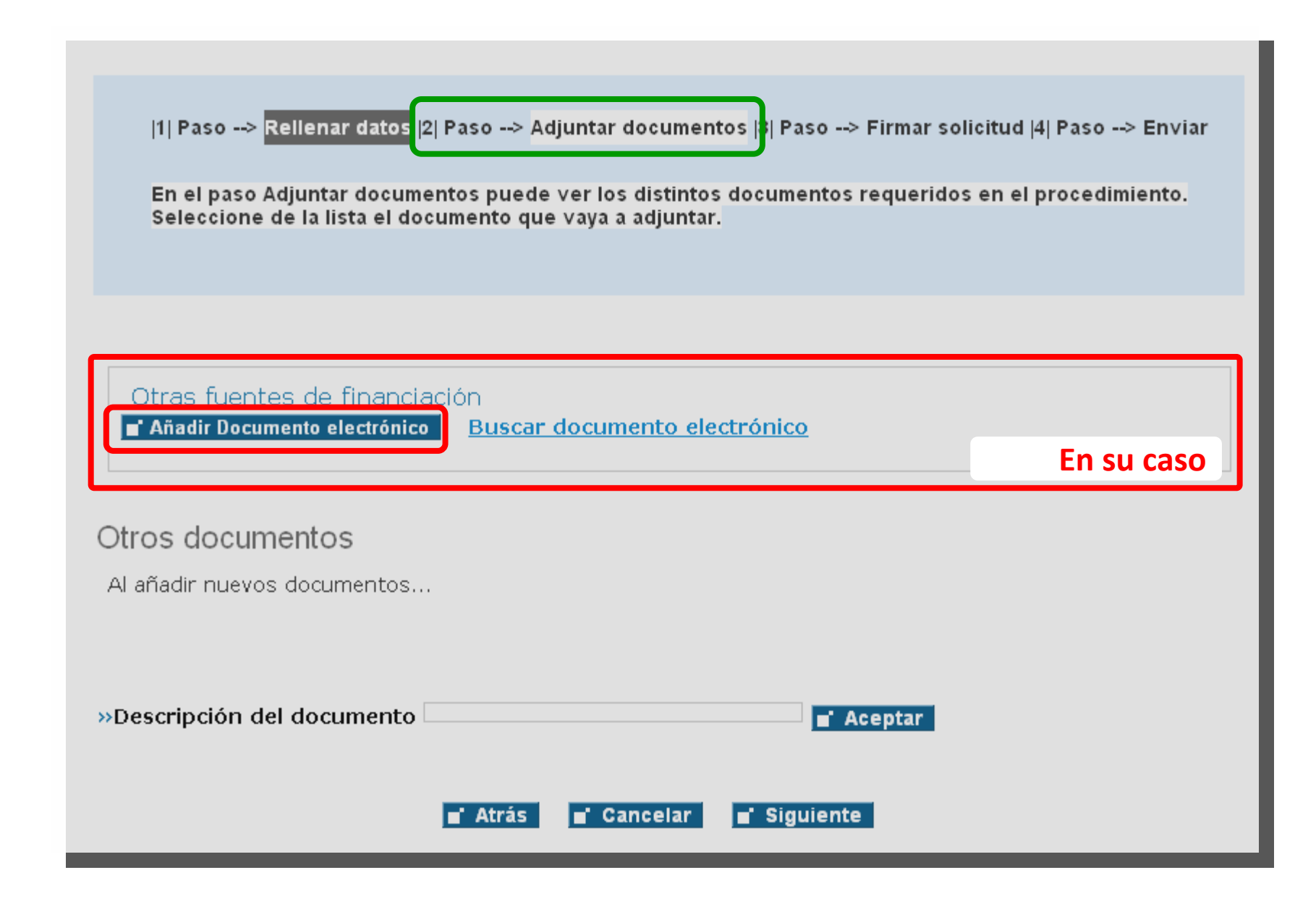

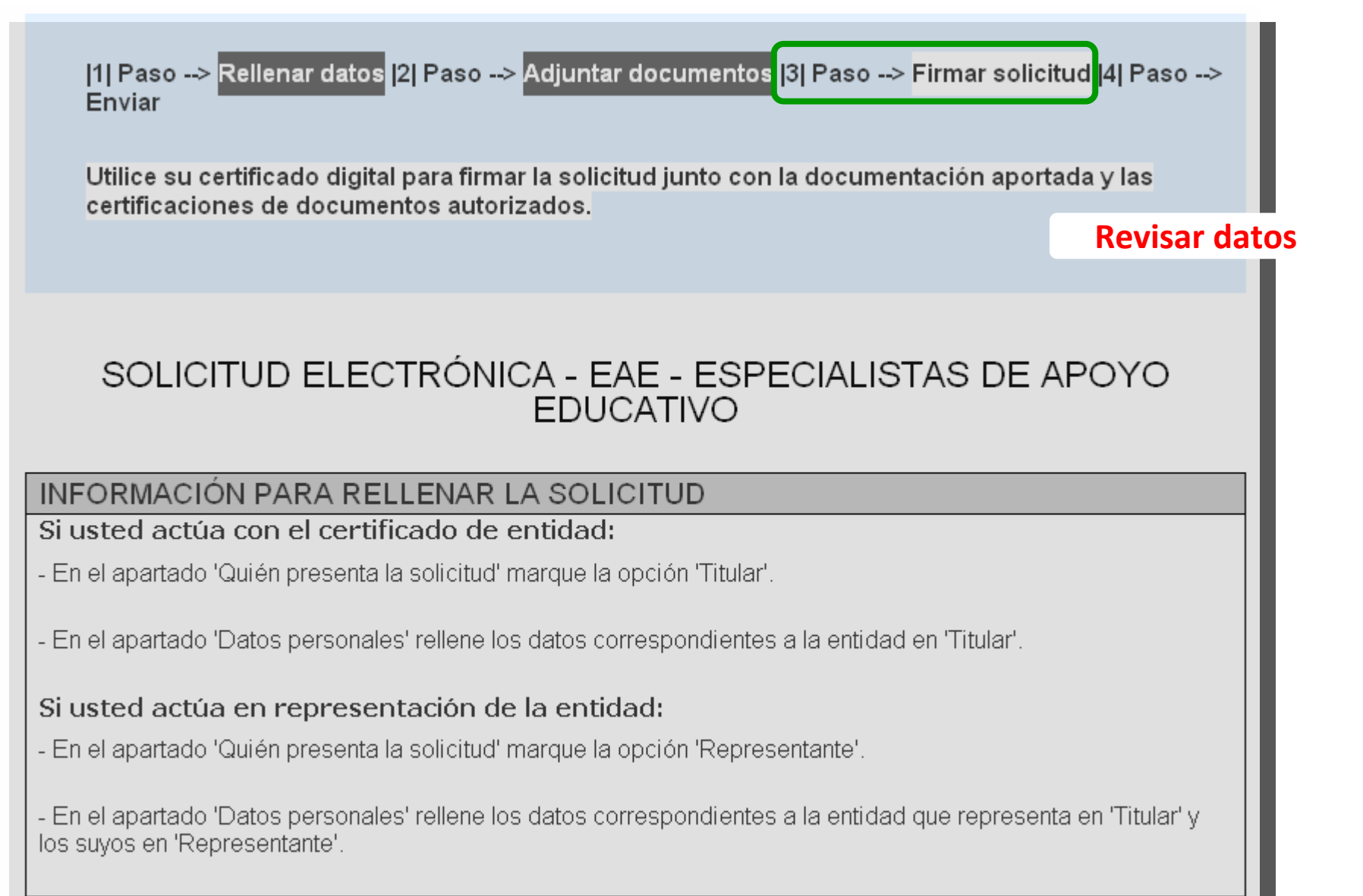

DATOS PERSONALES

Documentación presentada

No se han adjuntado documentos.

Que todos los datos incorporados en la presente solicitud se ajustan a la realidad y que, de resultar probado mediante la oportuna investigación que no son ciertas las circunstancias declaradas, podrá incurrir en responsabilidad por falsedad u ocultación.

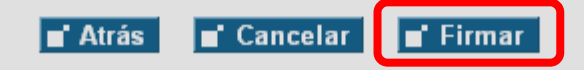

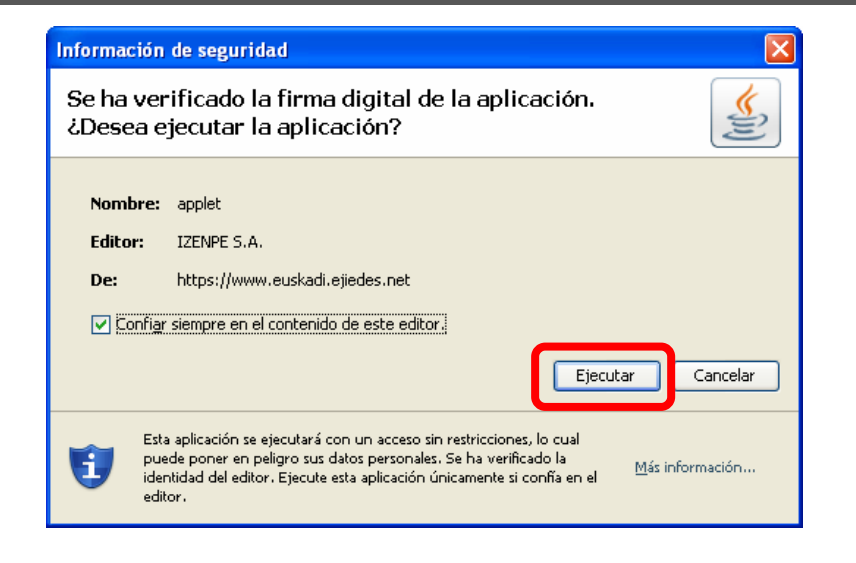

(2) Επισμηρηπιστιο μετο μισρμέσιο σπαι Δεστείο Γεγισιατίνο πλιαστή με τη μεπονιστηρίε, ει οι χαπό que gestiona la convocatoria puede verificar sin necesidad de consentimiento que la entidad solicitante está al corriente en el pago de las obligaciones tributarias y a la Seguridad Social.

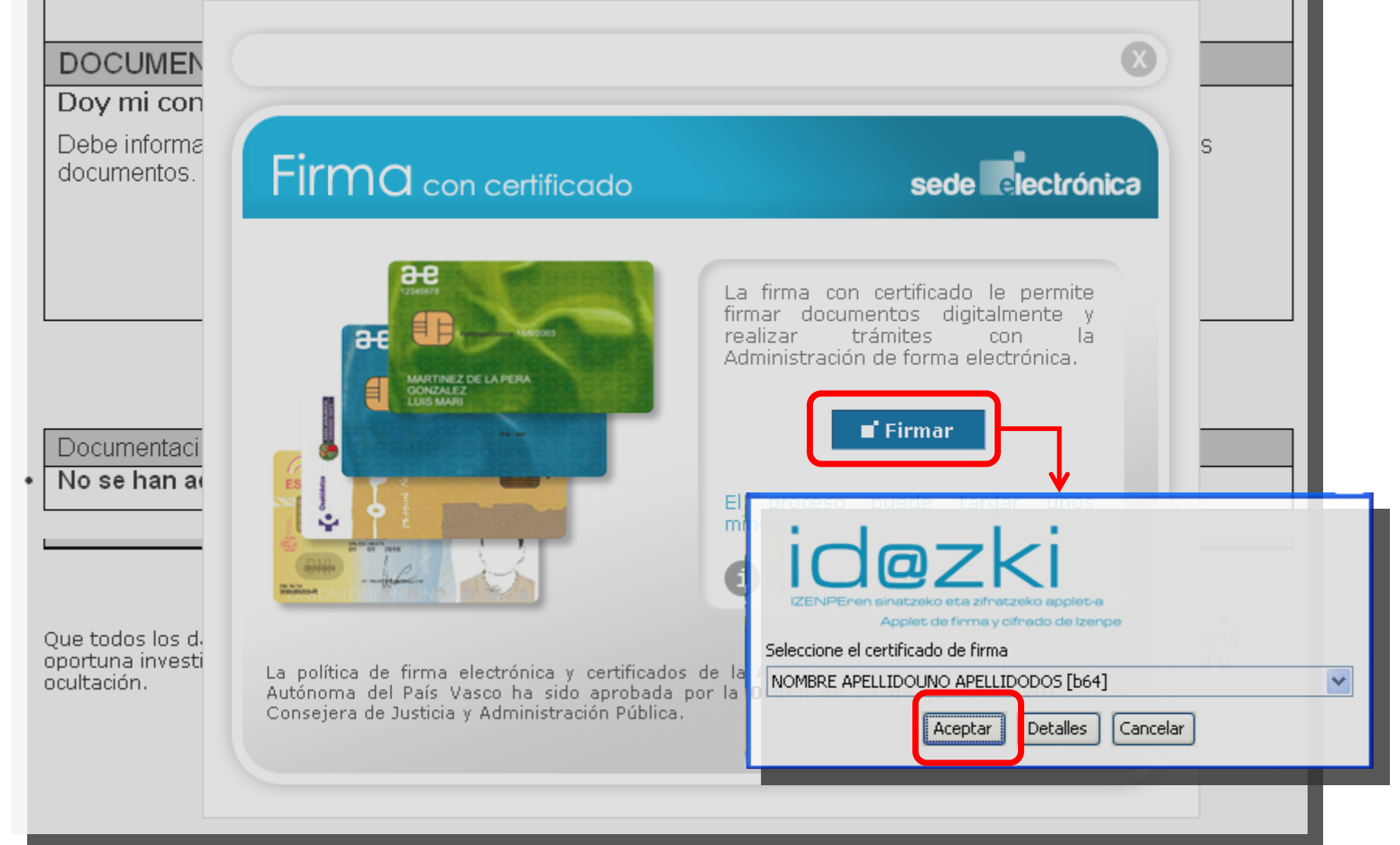

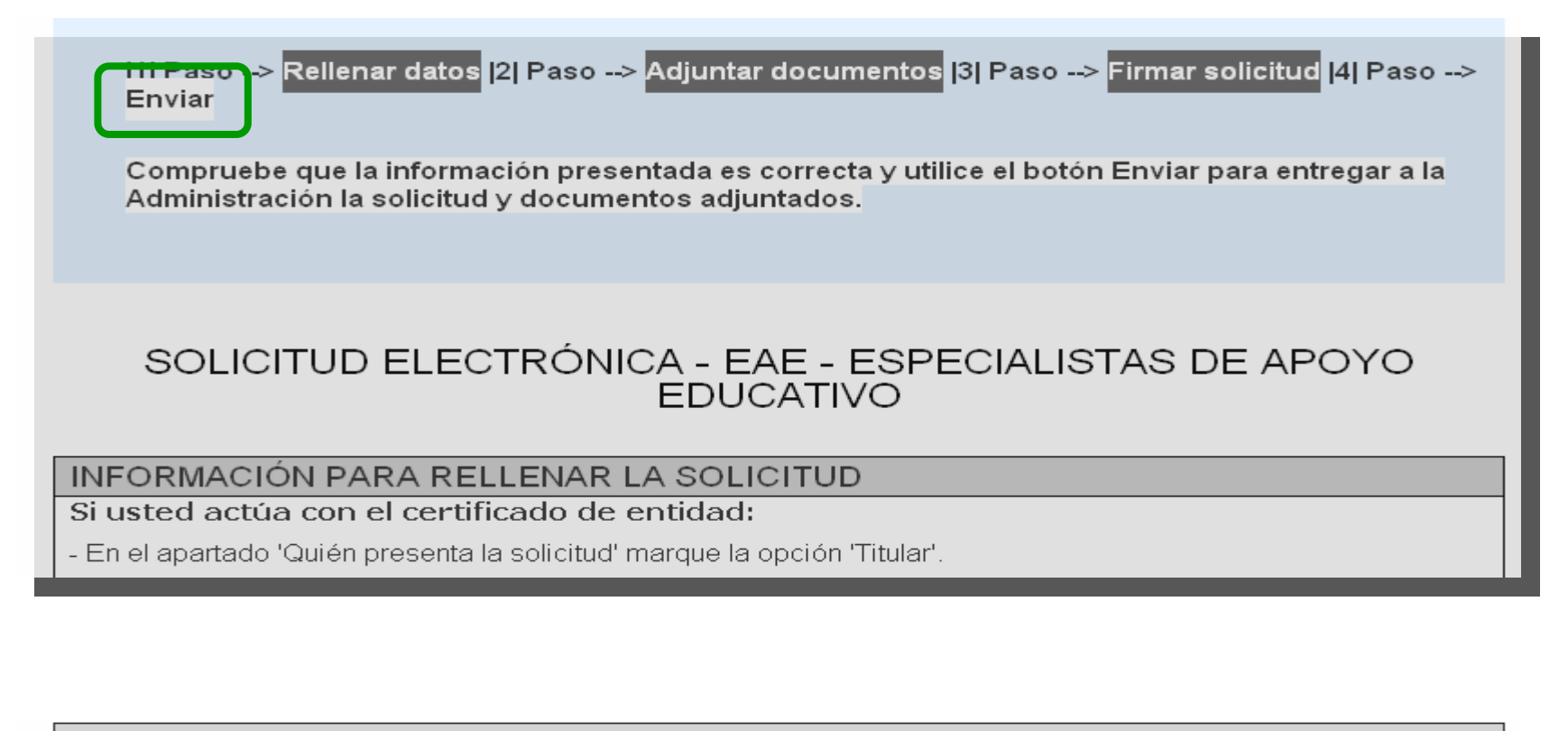

Documentación presentada

No se han adjuntado documentos.

Firmado electrónicamente por:

NOMBRE APELLIDOUNO APELLIDODOS (00000009D)

Que todos los datos incorporados en la presente solicitud se ajustan a la realidad y que, de resultar probado mediante la oportuna investigación que no son ciertas las circunstancias declaradas, podrá incurrir en responsabilidad por falsedad u ocultación.

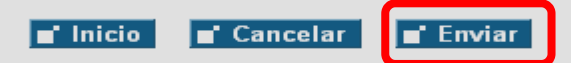

#### Ver contextSubmission

#### Envío de la solicitud

Su solicitud ha sido enviada a la Administración. Puede descargar y guardar el justificante de registro a través del enlace Obtener justificante de registro. Consulte el procedimiento de verificación de documentos

» <u>Obtener justificante de registro</u>

EUSKO JAURLARITZA - GOBIERNO VASCO

Registro telemático. Recibo de presentación de documentos

Datos del Registro

| Número de registro    | 2013RTE00017551   |
|-----------------------|-------------------|
| Fecha de registro     | 04/07/13 11:49:09 |
| Fecha de presentación | 04/07/13 11:49:09 |

#### Interesado

00000009D - NOMBRE APELLIDOUNO APELLIDODOS

#### Destino

EDUCACION, POLÍTICA LINGÜÍSTICA Y CULTURA

Dirección de Innovación Educativa

#### Asunto

EAE - Especialistas de apoyo educativo - 2013

#### **Documentos anexos**

» Solicitud - Solicitud.html

» Firmado electrónicamente por:

Administración Pública de la CAE

### Guardar justificante

Para guardar el Justificante en el PC **» Guardar Justificante** 

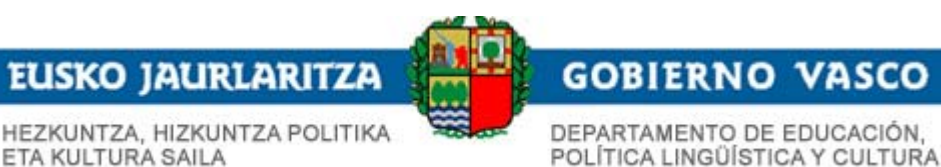

## Tramitación electrónica

## Convocatoria EAE: Especialistas de Apoyo Educativo

**Muchas gracias**